# Student Password Reset

#### \*\*\*STUDENT PASSWORD RESET\*\*\*

http://csdwebchat.tdsb.on.ca/StudentWebChat/

Password is reset to the default:

Last four digits of the student number, day you are born, month you are born, then @Tdsb (note the capital 'T')

#### Eg. 20200101@Tdsb

After, you will be asked to set a new password. You should aim for 8-12 characters. These passwords do NOT expire. It is suggested to use a combination of upper case, lower case, numbers, and symbols to best protect the account.

## How to access Google Classroom

There are TWO WAYS to enter:

#### #1

Step ONE: Go to Google and Log in to your TDSB Account. Make sure you are logging on to your TDSB account, NOT your personal GMail.

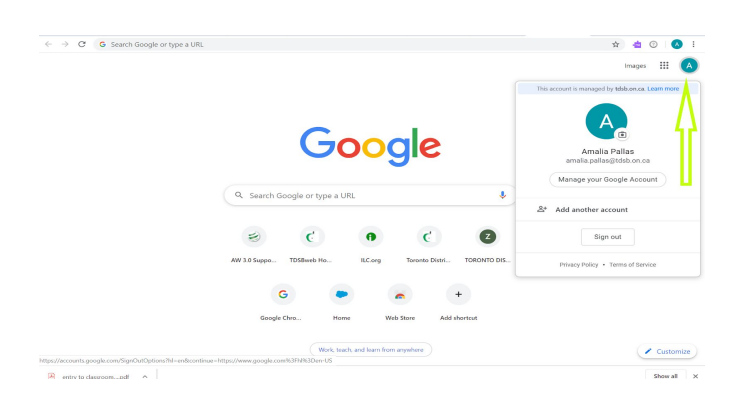

Step TWO: Click on the menu icon to access Classroom. Click to enter.

STEP THREE: Click the "+" icon at the top right of your screen. Click on Join a Class and you will see a pop up requesting a class code. Enter the class code and click "Join". Your teacher will provide you with class code. If you are unsure of the class code, please email your teacher.

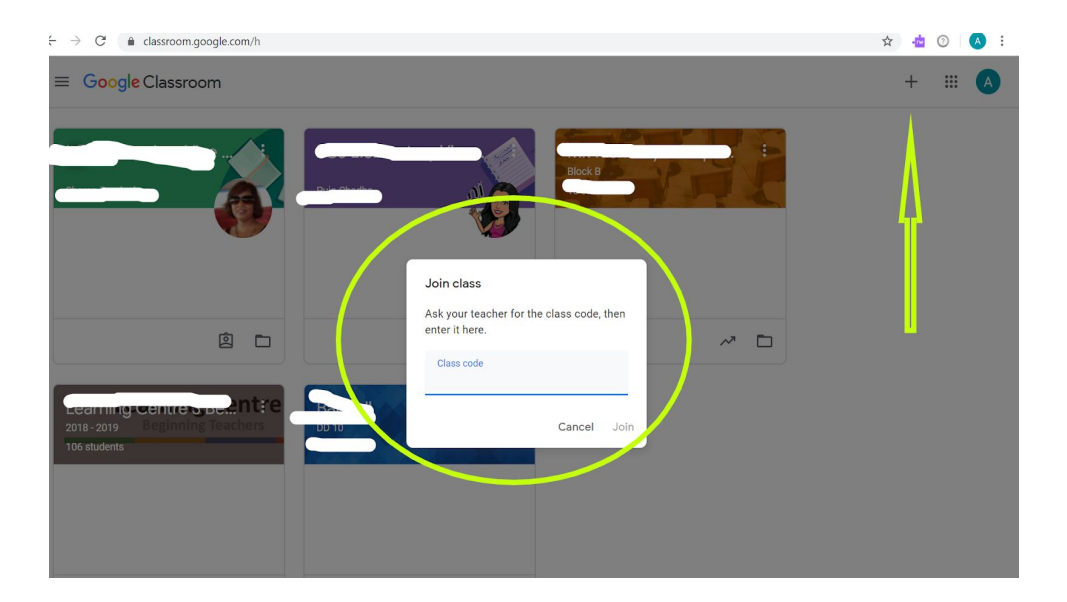

#2

Step ONE: Go to aw.tdsb.on.ca

Enter your Username and Password (username is your student number, password is what you use to log in at school)

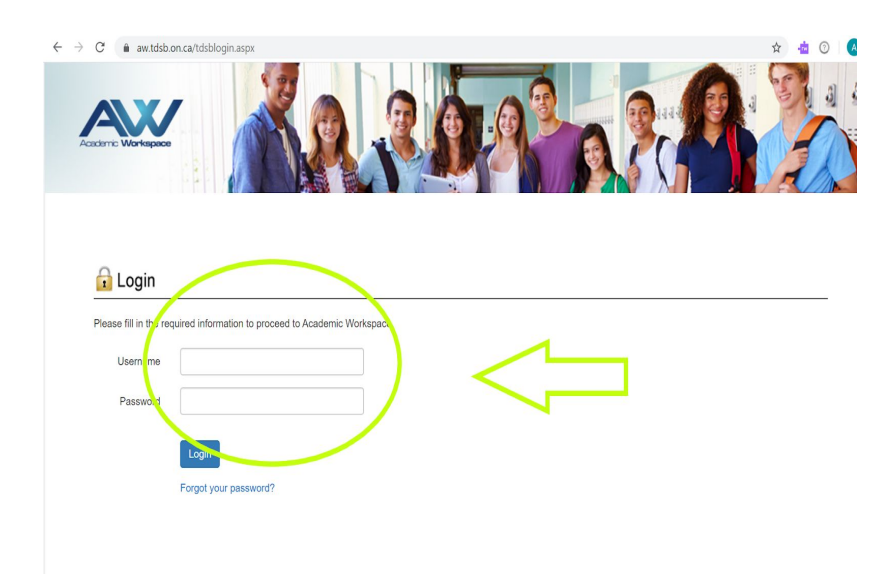

STEP TWO: toggle over the Google Apps Icon, and Click on "CLASSROOM"

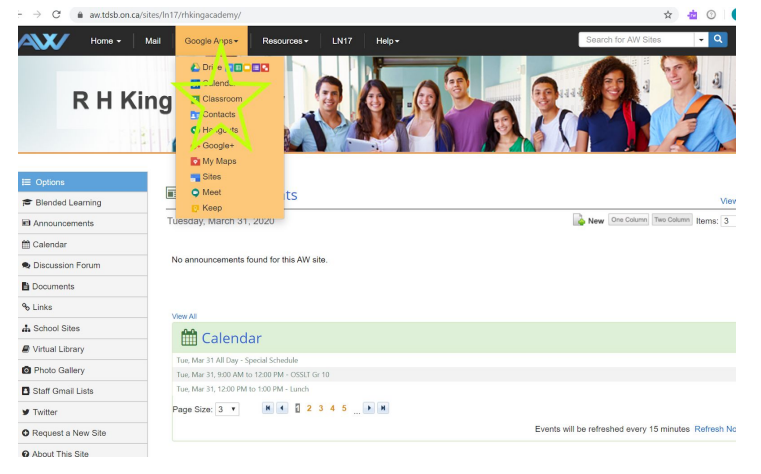

STEP THREE: Click the "+" icon at the top right of your screen. Click on Join a Class and you will see a pop up requesting a class code. Enter the class code and click "Join". Your teacher will provide you with class code. If you are unsure, please email your teacher.

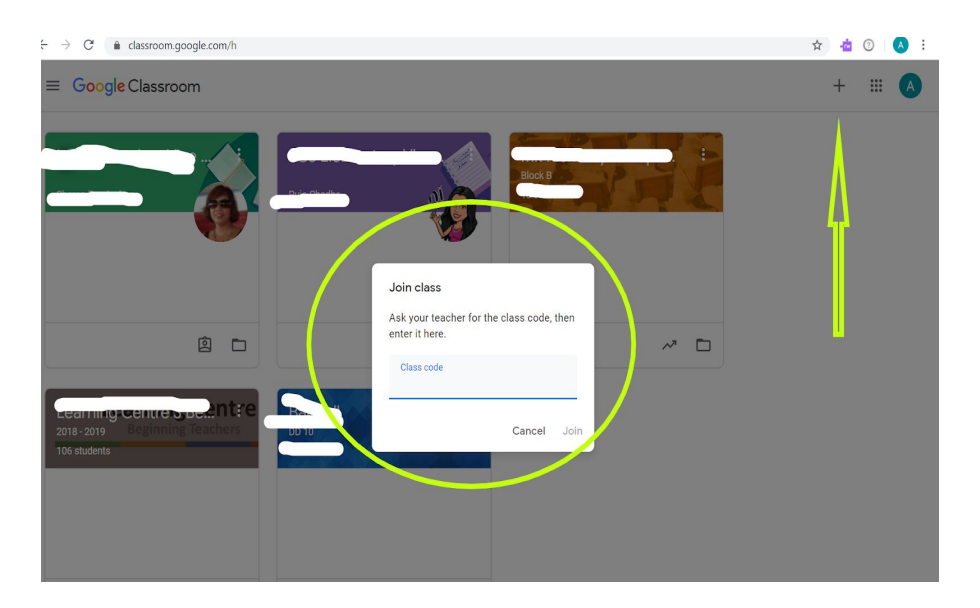

# How to access BrightSpace

Step ONE: Go to aw.tdsb.on.ca

Enter your Username and Password (username is your student number, password is what you use to log in at school)

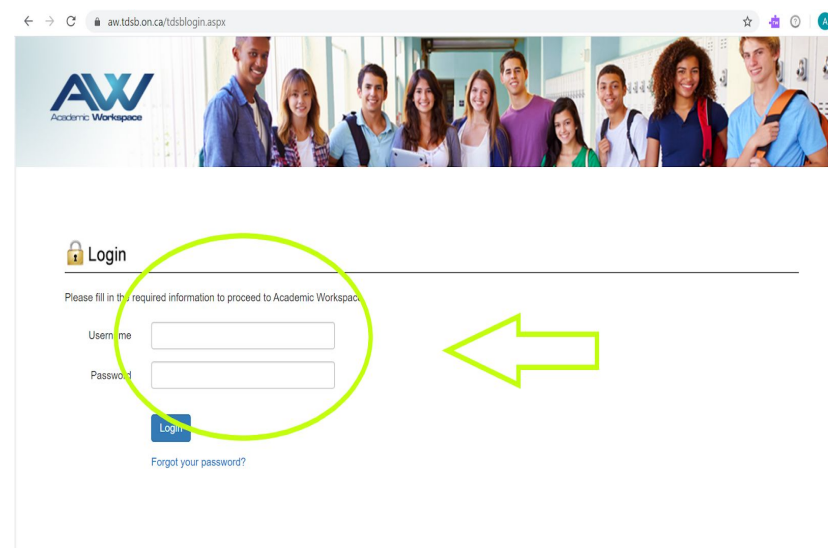

Step TWO: Toggle over resources and click on BrightSpace:

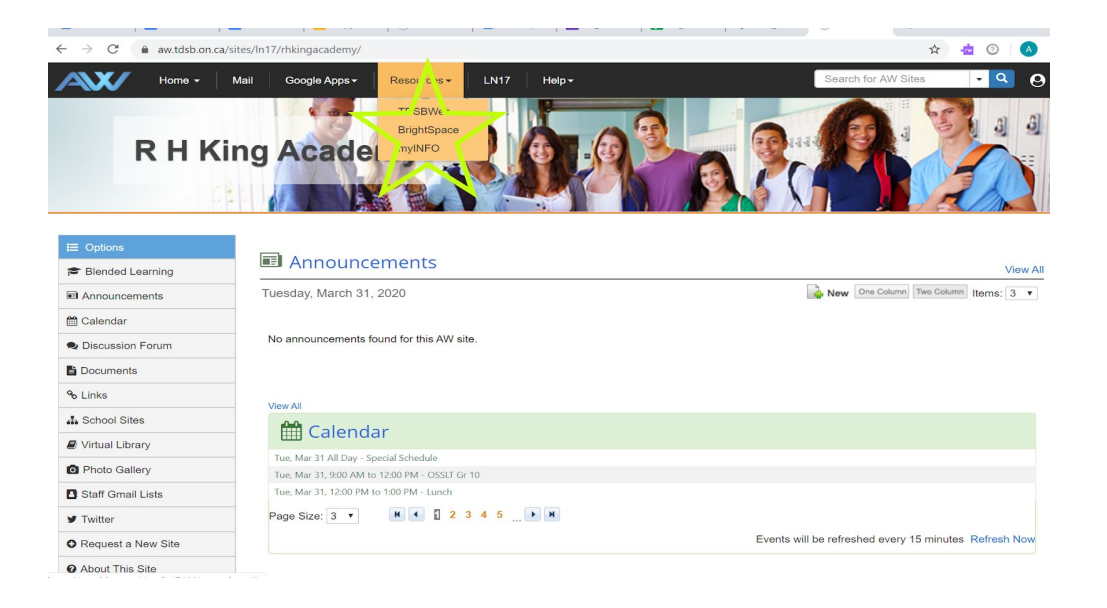

Step THREE: Enter your classrooms. You can enter your classrooms either by using the icon at the top right (circled below), or in the right hand widget.

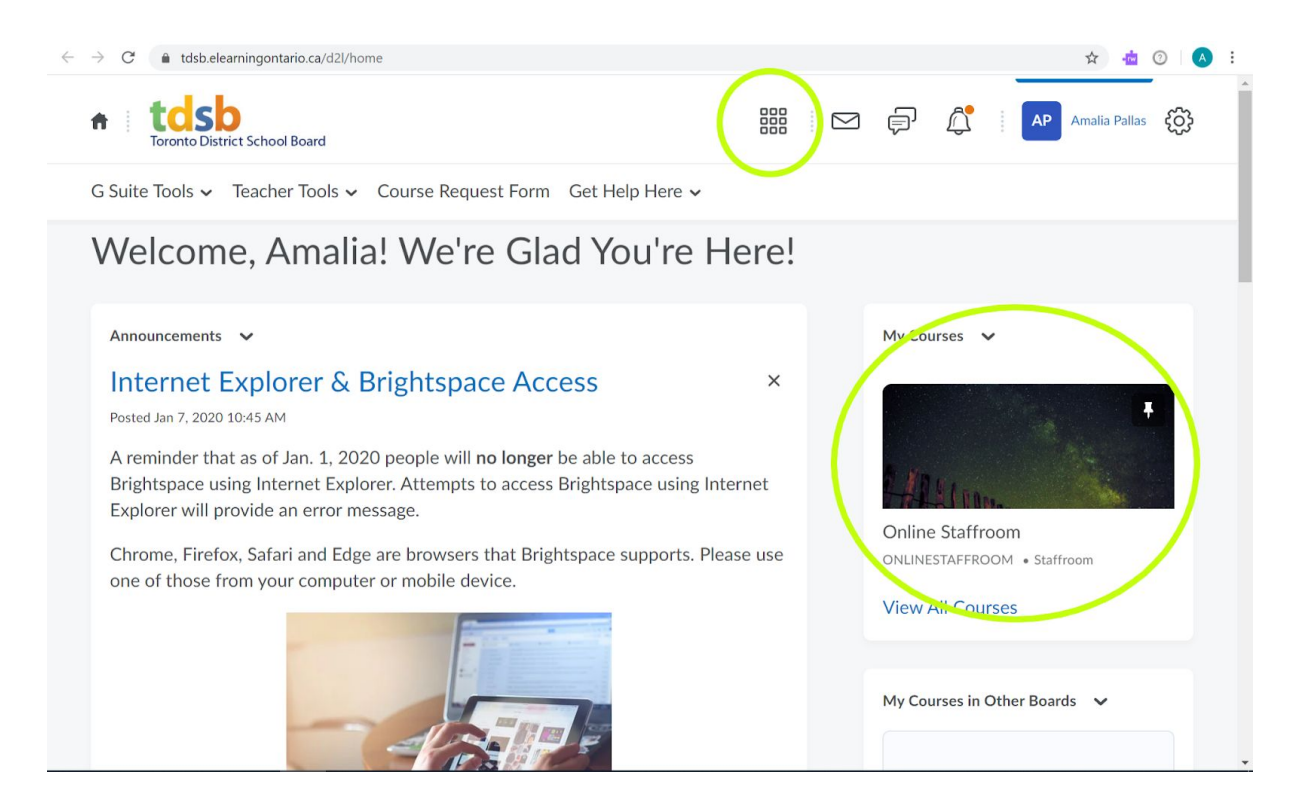